## 1. PHONE OPERATION 1. QUICK REFERENCE

Bluetooth<sup>®</sup> phones can be operated via the navigation system's screen. To display the hands-free operation screen, press the **"MENU"** button on the Remote Touch and then select **"Phone"**, or the **«** switch on the steering wheel.

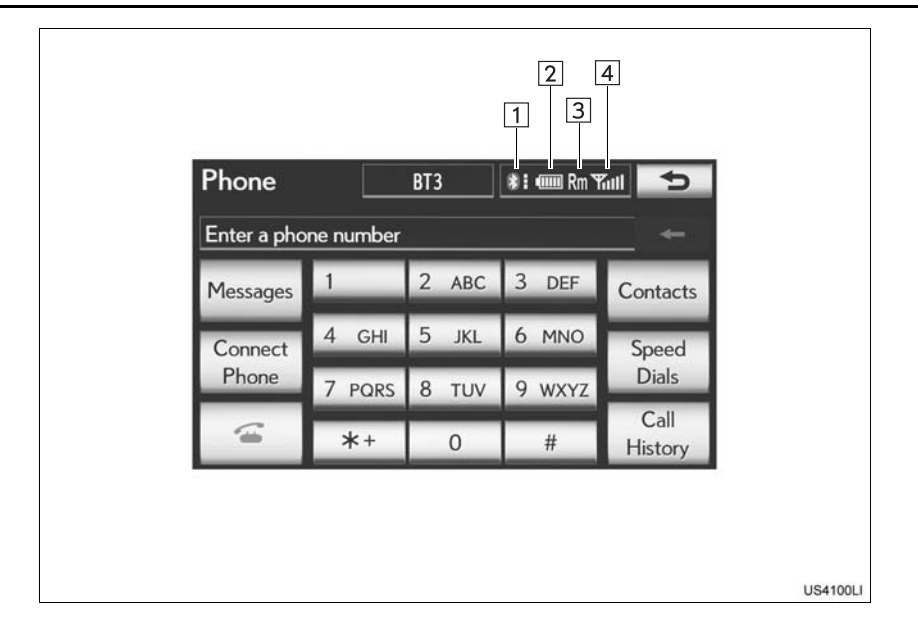

| No. | Name                                                     | Function                                                                                                    |         |
|-----|----------------------------------------------------------|----------------------------------------------------------------------------------------------------|---------|
| 1   | The condition<br>of Bluetooth <sup>®</sup><br>connection | <ul> <li>No connection Good</li> <li>An antenna for the Bluetooth<sup>®</sup> connection is built in the instrument panel. The condition of the Bluetooth<sup>®</sup> connection may deteriorate and the system may not function when a Bluetooth<sup>®</sup> phone is used in the following conditions and/or places:</li> <li>The cellular phone is obstructed by certain objects (such as when it is behind the seat or in the glove box and console box).</li> <li>The cellular phone touches or is covered with metal materials. Leave the Bluetooth<sup>®</sup> phone in a place where the condition of the Bluetooth<sup>®</sup> connection is good.</li> <li>When the cellular phone is not connected, "No Connect" is displayed.</li> </ul> |         |
| 2   | The amount of<br>battery charge<br>left                  | Empty Full<br>This is not displayed when the Bluetooth <sup>®</sup> is not connected.<br>The amount displayed does not always correspond with the amount<br>displayed on the cellular phone. The amount of battery charge left<br>may not be displayed depending on the type of phone you have. This<br>system does not have a charging function.                                                                                                    | 4 PHONE |
| 3   | The receiving<br>area                                    | "Rm" is displayed when receiving in a roaming area.<br>The receiving area may not be displayed depending on the type of<br>phone you have.                                                                                                    |         |
| 4   | The level of reception                                   | Poor - Excellent<br>The level of reception does not always correspond with the level dis-<br>played on the cellular phone. The level of reception may not be dis-<br>played depending on the phone you have.<br>When the cellular phone is out of the service area or in a place inac-<br>cessible by radio waves, "No Service" is displayed.                                                                                                    |         |

## 1. PHONE OPERATION 2. PHONE (HANDS-FREE SYSTEM FOR CELLULAR PHONE)

The hands-free system enables calls to be made and received without having to take your hands off the steering wheel.

This system supports  $Bluetooth^{\mathbb{R}}$ . Bluetooth<sup> $\mathbb{R}$ </sup> is a wireless data system that enables cellular phones to be used without being connected by a cable or placed in a cradle.

The operating procedure of the phone is explained here.

• For registering and setting of the phone, see "PHONE SETTINGS" on page 173 and "Bluetooth<sup>®</sup> SETTINGS" on page 195.

#### 

- While driving, do not use a cellular phone or connect the Bluetooth<sup>®</sup> phone.
- An antenna for the Bluetooth<sup>®</sup> connection is built in the instrument panel. People with implanted pacemakers or cardiac defibrillators should maintain a reasonable distance between themselves and the Bluetooth<sup>®</sup> antennas. The radio waves may affect the operation of such devices.
- Before using cellular phones, users of any electrical medical device other than implanted pacemakers and implanted cardiac defibrillators should consult the manufacturer of the device for information about its operation under the influence of radio waves. Radio waves could have unexpected effects on the operation of such medical devices.

## 

 Do not leave your cellular phone in the vehicle. The temperature inside may rise to a level that could damage the phone.

## (INFORMATION)

- If your cellular phone does not support Bluetooth<sup>®</sup>, this system cannot function.
- In the following conditions, the system may not function:
  - The cellular phone is turned off.
  - The current position is outside the communication area.
  - The cellular phone is not connected.
  - The cellular phone has a low battery.
- When using Bluetooth<sup>®</sup> audio and hands-free at the same time, the following problems may occur:
  - The Bluetooth<sup>®</sup> connection may be cut.
  - Noise may be heard on the Bluetooth<sup>®</sup> audio playback.
- This system supports the following services:
  - Bluetooth<sup>®</sup> Specification Ver.1.1 or higher (Recommended: Ver.2.1 + EDR or higher)
    Profiles HFP (Hands Free Profile) Ver.1.0 or higher
    - (Recommended: Ver.1.5 or higher)
  - ÒPP (Object Push Profile)
  - Ver.11 or higher
  - PBAP (Phone Book Access Profile)
  - Ver.1.0 or higher
  - MAP (Message Access Profile) Ver.1.0 or higher
  - SPP (Serial Port Profile)
  - Ver.1.1 or higher\*
- \*: This profile is necessary when using Apps. (See "APPS" on page 354.)

#### (INFORMATION)

- If your cellular phone does not support HFP, registering the Bluetooth<sup>®</sup> phone or using OPP, PBAP, MAP or SPP profiles individually will not be possible.
- If the connected Bluetooth<sup>®</sup> phone version is older than recommended or incompatible, this function may not be used.
- Refer to <u>http://www.lexus.com/MobileLink</u> to find approved Bluetooth<sup>®</sup> phones for this system.

# **Bluetooth**°

Bluetooth is a registered trademark of Bluetooth SIG, Inc.

## USING THE PHONE SWITCH

By pressing the phone switch, a call can be received or ended without taking your hands off the steering wheel.

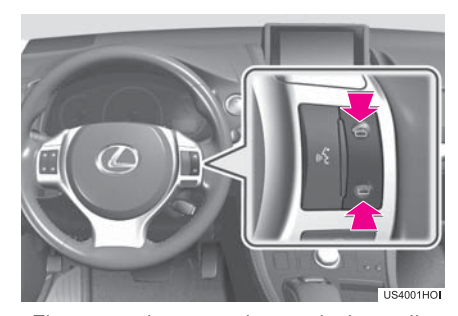

• The microphone can be used when talking on the phone.

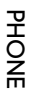

4

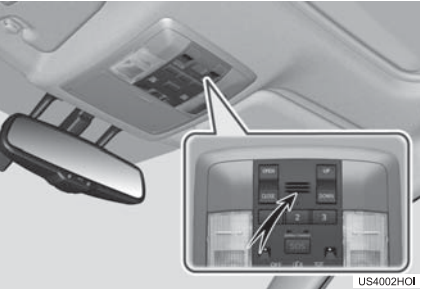

149

#### (INFORMATION)

- The other party's voice will be heard from the front speakers. The audio/video system will be muted during phone calls or when hands-free voice commands are used.
- Talk alternately with the other party on the phone. If both parties speak at the same time, the other party may not hear what has been said. (This is not a malfunction.)
- Keep call volume down. Otherwise, the other party's voice may be audible outside the vehicle and voice echo may increase. When talking on the phone, speak clearly towards the microphone.
- The other party may not hear you clearly when:
  - Driving on an unpaved road. (Making excessive traffic noise.)
  - Driving at high speeds.
  - The roof or windows are open.
  - The air conditioning vents are pointed towards the microphone.
  - The sound of the air-conditioning fan is loud.
- There is a negative effect on sound quality due to the phone and/or network being used.

# USING THE STEERING SWITCHES

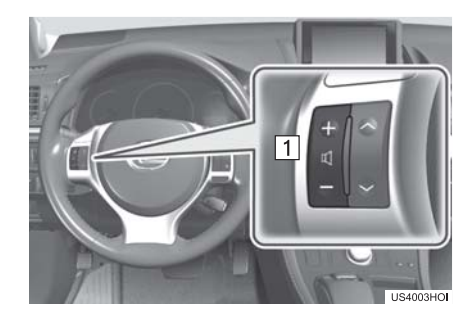

- 1 Volume control switch
- Press the "+" side to increase the volume.
- Press the "-" side to decrease the volume.

## ABOUT THE PHONEBOOK IN THIS SYSTEM

- The following data is stored for every registered phone. When another phone is connected, the following registered data cannot be read:
  - Phonebook data
  - Call history data
  - Speed dial data
  - Image data
  - All phone settings
  - Message settings

#### (INFORMATION)

 When a phone's registration is deleted, the above-mentioned data is also deleted.

## WHEN SELLING OR **DISPOSING OF THE VEHICLE**

A lot of personal data is registered when the hands-free system is used. When selling or disposing of the vehicle, initialize the data. (See "DELETING PER-SONAL DATA" on page 63.)

- The following data in the system can be initialized:
  - Phonebook data
  - Call history data
  - Speed dial data
- Image data
- All phone settings
- Message settings

#### (INFORMATION)

• Once initialized, the data and settings will be erased. Pay much attention when initializing the data.

#### ►U.S.A.

## • FCC ID : BABFT0033C

• This device complies with part 15 of the FCC Rules. Operation is subject to the following two conditions: (1) This device may not cause harmful interference, and (2) this device must accept any received, interference including interference that may cause undesired operation.

#### CAUTION 44

## FCC WARNING

Exposure

- Changes or modifications not expressly approved by the party responsible for compliance could void the user's authority to operate the equipment.
- CAUTION: Radio Frequency Radiation
- PHONE

4

- This equipment complies with FCC radiation exposure limits set forth for uncontrolled equipment and meets the FCC radio frequency (RF) Exposure Guidelines in Supplement C to OET65. This equipment has very low levels of RF energy that it deemed to comply without maximum permissive exposure evaluation (MPE). But it is desirable that it should be installed and operated with at least 20 cm and more between the radiator and person's body (excluding extremities: hands, wrists, feet and ankles).
- Co-location: This transmitter must not be co-located or operated in conjunction with any other antenna or transmitter.

## ► Canada

## IC: 2024B-FT0033C

- This device complies with Industry Canada licence-exempt RSS standard(s). Operation is subject to the following two conditions: (1) this device may not cause interference, and (2) this device must accept any interference, including interference that may cause undesired operation of the device.
- Le présent appareil est conforme aux CNR d'Industrie Canada applicables aux appareils radio exempts de licence. L'exploitation est autorisée aux deux conditions suivantes : (1) l'appareil ne doit pas produire de brouillage, et (2) l'utilisateur de l'appareil doit accepter tout brouillage radioélectrique subi, même si le brouillage est susceptible d'en compromettre le fonctionnement.

## **CAUTION**

- CAUTION: Radio Frequency Radiation Exposure
- This equipment complies with IC radiation exposure limits set forth for uncontrolled equipment and meets RSS-102 of the IC radio frequency (RF) Exposure rules. This equipment has very low levels of RF energy that it deemed to comply without maximum permissive exposure evaluation (MPE). But it is desirable that it should be installed and operated with at least 20cm and more between the radiator and person's body (excluding extremities: hands, wrists, feet and ankles).
- This Category II radiocommunication device complies with Industry Canada Standard RSS-310.
- Ce dispositif de radiocommunication de catégorie II respecte la norme CNR-310 d'Industrie Canada.

## 1. PHONE OPERATION 3. REGISTER A Bluetooth<sup>®</sup> PHONE

To use the hands-free system, it is necessary to register a phone with the system. Once the phone has been registered, it is possible to make a hands-free call.

If a Bluetooth<sup>®</sup> phone has not been registered yet, it is necessary to register it first according to the following procedure. A Bluetooth<sup>®</sup> phone cannot be registered while driving.

- See "REGISTERING A Bluetooth<sup>®</sup> DEVICE" on page 196 of additional registration when registering.
- 1 Press the "MENU" button on the Remote Touch.

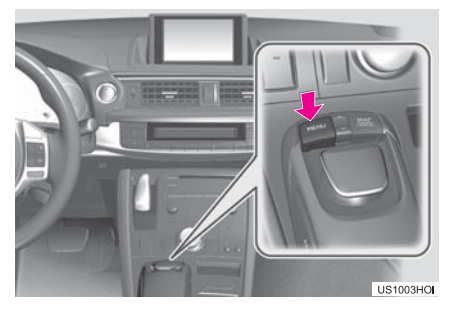

2 Select "Phone".

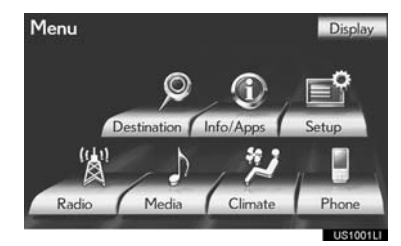

• The "Phone" screen can be displayed by pressing **G** on the steering wheel.

**3** Select "**Yes**" to register a phone.

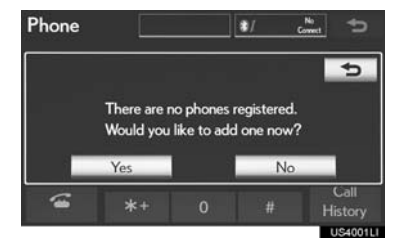

- If 5 Bluetooth<sup>®</sup> devices have already been registered, a registered device needs to be deleted. See "When 5 Bluetooth<sup>®</sup> devices have already been registered" on page 154.
- 4 When this screen is displayed, operate the Bluetooth<sup>®</sup> device.

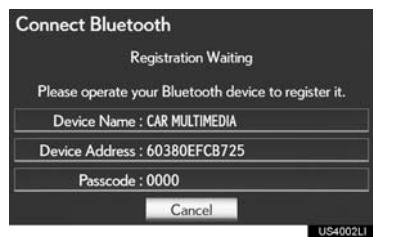

 Search for the navigation system displayed on the system's screen using your Bluetooth<sup>®</sup> device, and register the Bluetooth<sup>®</sup> device.

For details about operating the Bluetooth  $^{\textcircled{R}}$  device, see the manual that comes with it.

• A passcode is not required for SSP (Secure Simple Pairing) compatible Bluetooth<sup>®</sup> phones. Depending on the type of Bluetooth<sup>®</sup> phone being connected, a message confirming registration may be displayed on the Bluetooth<sup>®</sup> phone's screen. Respond and operate the Bluetooth<sup>®</sup> phone according to the confirmation message. 4

PHONE

- To cancel the registration, select "Cancel".
- If the Bluetooth<sup>®</sup> phone to be registered has a Bluetooth<sup>®</sup> audio function, this can be registered at the same time.
- 5 This screen will be displayed when registration is complete.

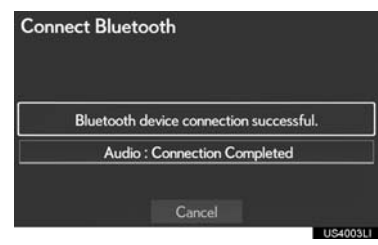

- When using the same phone, it is not necessary to register it again.
- ► When this screen is displayed, follow the guidance on the screen to try again.

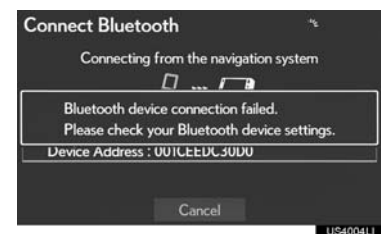

► When another Bluetooth<sup>®</sup> device is connected

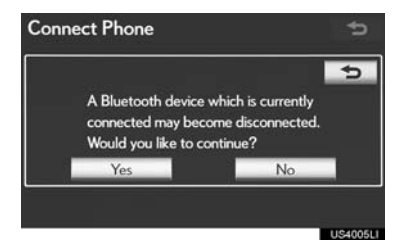

- When another Bluetooth<sup>®</sup> device is currently connected, this screen is displayed.
- To disconnect the Bluetooth<sup>®</sup> device, select **"Yes"**.

- ► When 5 Bluetooth<sup>®</sup> devices have already been registered
- 1 When 5 Bluetooth<sup>®</sup> devices have already been registered, a registered device needs to be deleted. Select **"Yes"** to delete 1 or more.
- 2 Select the device to be deleted, then select "Remove".
- 3 Select "Yes".
- ► If the Bluetooth<sup>®</sup> phone has a Bluetooth<sup>®</sup> audio function

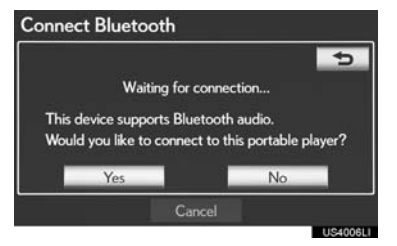

• When the Bluetooth<sup>®</sup> phone to be registered has a Bluetooth<sup>®</sup> audio function, this audio function will be registered automatically at the same time and this screen may be displayed. If this screen is displayed, select "**Yes**" to connect the audio function or select "**No**" to cancel the connection.

## CONNECTING A Bluetooth<sup>®</sup> PHONE

## AUTOMATICALLY

When a phone is registered, auto connection is turned on. Always set it to this mode and leave the Bluetooth<sup>®</sup> phone in a location where connection can be established.

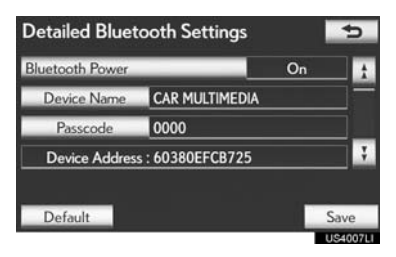

 For automatic connection, see "CHANG-ING "Bluetooth\* Power"" on page 203.

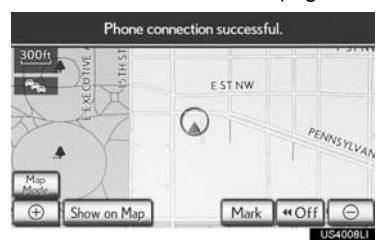

- When the "POWER" switch is in ACCES-SORY or ON mode, the system searches for a nearby registered cellular phone.
- \*: Bluetooth is a registered trademark of Bluetooth SIG, Inc.

- The system will connect with the phone that was last connected, if it is nearby.
   When "Display Phone Status" is set to "On", the connection status is displayed.
   (See "Bluetooth<sup>®</sup> DEVICE CONNEC-TION STATUS DISPLAY SETTINGS" on
- page 205.)
   This screen appears when the Bluetooth<sup>®</sup> phone is first connected after the "POWER" switch is in ACCESSORY or ON mode.

#### (INFORMATION)

 It may take time if the phone connection is carried out during Bluetooth<sup>®</sup> device playback.

Depending on the type of Bluetooth<sup>®</sup> phone being connected, it may be necessary to perform additional steps on the phone.

PHONE

4

## MANUALLY

When the auto connection has failed or **"Bluetooth\* Power"** is turned off, it is necessary to connect Bluetooth<sup>®</sup> manually.

- 1 Press the "MENU" button on the Remote Touch, then select "Phone".
- The "Phone" screen can be displayed by pressing **G** on the steering wheel.
- 2 Select "Connect Phone".

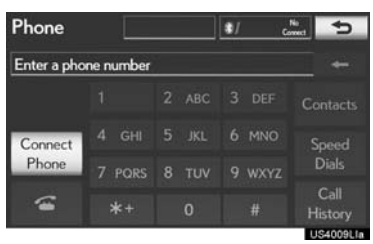

**3** Select the screen button corresponding to the desired phone connection.

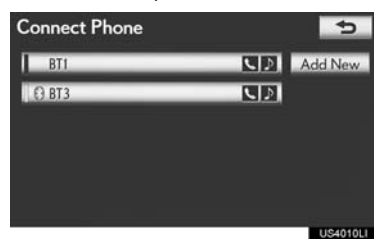

- When the cellular phone's device name has not been able to be obtained, "Device 1" to "Device 5" will be displayed in the order the phones were registered.
- \*: Bluetooth is a registered trademark of Bluetooth SIG, Inc.

## **4** This screen is displayed.

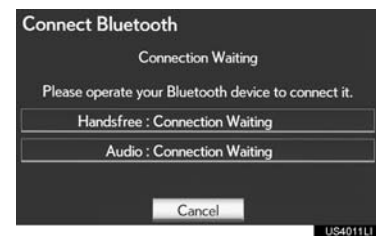

5 When the connection is completed, this screen is displayed.

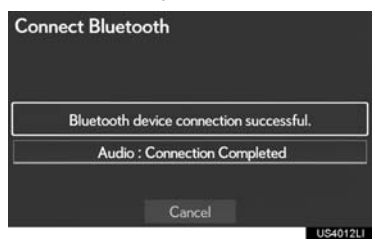

- Now you can use the Bluetooth<sup>®</sup> phone.
- ► When a phone is connected while Bluetooth<sup>®</sup> audio is playing

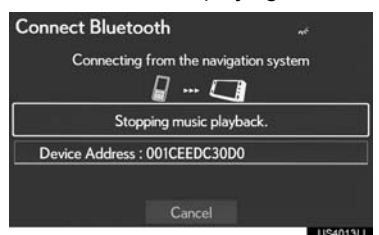

• This screen is displayed, and the Bluetooth<sup>®</sup> audio will stop temporarily.

## RECONNECTING THE Bluetooth<sup>®</sup> PHONE

If a Bluetooth<sup>®</sup> phone is disconnected due to poor reception from the Bluetooth<sup>®</sup> network when the "POWER" switch is in ACCESSORY or ON mode, the system automatically reconnects the Bluetooth<sup>®</sup> phone. When **"Display Phone Status"** is set to **"On"**, the connection status is displayed.

• If a Bluetooth<sup>®</sup> phone is disconnected on purpose, such as turning it off, this does not happen. Reconnect the Bluetooth<sup>®</sup> phone manually.

## 1. PHONE OPERATION 4. CALL ON THE Bluetooth<sup>®</sup> PHONE

After a Bluetooth<sup>®</sup> phone has been registered, a call can be made using the hands-free system. There are 7 methods by which a call can be made. These are described below.

## **BY DIAL**

A call can be made by inputting the phone number.

This cannot be operated while driving.

- 1 Press the "MENU" button on the Remote Touch. (See "Remote Touch" on page 10.)
- 2 Select "Phone" on the "Menu" screen.
- The "Phone" screen can be displayed by pressing **G** on the steering wheel.
- **3** Select the desired keys to input the phone number.

| Phone       |           | BT3   | \$1 CH 1 |                 |
|-------------|-----------|-------|----------|-----------------|
| Enter a pho | ne number |       |          |                 |
| Messages    | 1         | 2 ABC | 3 DEF    | Contacts        |
| Connect     | 4 GHI     | 5 JKL | 6 MNO    | Speed           |
| Phone       | 7 PORS    | 8 TUV | 9 wxyz   | Dials           |
| 8)          | *+        | 0     | #        | Call<br>History |

- Each time \_\_\_\_\_ is selected, an input digit is deleted.
- 4 Select \_\_\_\_\_ or press the **c** switch on the steering wheel.
- Depending on the type of Bluetooth<sup>®</sup> phone being connected, it may be necessary to perform additional steps on the phone.

## **BY PHONEBOOK**

Calls can be made by using the phonebook data which is transferred from the registered cellular phone.

The phonebook changes depending on the phone connected. Up to 1000 contacts (maximum of 3 numbers per contact) can be registered in each phonebook.

This cannot be operated while driving.

1 Select "Contacts".

| Phone       |           | BT3   | *: •••• 7 |                 |
|-------------|-----------|-------|-----------|-----------------|
| Enter a pho | ne number |       |           |                 |
| Messages    | 1         | 2 ABC | 3 DEF     | Contacts        |
| Connect     | 4 GHI     | 5 JKL | 6 MNO     | Speed           |
| Phone       | 7 PORS    | 8 TUV | 9 wxyz    | Dials           |
| 6           | *+        | 0     | #         | Call<br>History |

2 Select the desired data from the list.

| Contacts | Transfer | 0 | ptions | 5         |
|----------|----------|---|--------|-----------|
| J JHON   |          |   |        | PORS      |
| K KEN    |          |   |        |           |
| K.K      |          |   |        | WXYZ      |
| M MIKE   |          |   | JKL    |           |
| T T.T    |          |   | MNO    | SYBL      |
|          |          |   |        |           |
|          |          |   |        | 115401511 |

**3** Select the desired number from the list.

| Contact     | Options | *1 000 | Yatl | 5 |
|-------------|---------|--------|------|---|
| 🔒 JHON      |         |        |      |   |
| an 000000   |         |        | _    |   |
| / 1(111)1   |         |        | _    |   |
| 10561234567 |         | -      |      |   |

4 Select \_\_\_\_\_ or press the **s** switch on the steering wheel.

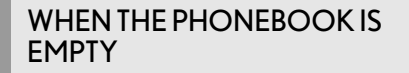

1 Select "Contacts".

| Phone       |           | BT3   | \$1 mm 7 | al 🕈            |  |
|-------------|-----------|-------|----------|-----------------|--|
| Enter a pho | ne number |       |          |                 |  |
| Messages    | 1         | 2 ABC | 3 DEF    | Contacts        |  |
| Connect     | 4 GHI     | 5 JKL | 6 MNO    | Speed           |  |
| Phone       | 7 PORS    | 8 TUV | 9 wxyz   | Dials           |  |
| 1           | *+        | 0     | #        | Call<br>History |  |

- 2 Select "Yes" or "Transfer" to automatically transfer the phonebook from the connected phone.
- Select "Manual" to transfer the phonebook manually. (See "TRANSFERRING A PHONE NUMBER" on page 176.)
- Select "No" or "Cancel" to cancel transferring.
- If your cellular phone is neither PBAP nor OPP compatible, the phonebook cannot be transferred.

► PBAP compatible models

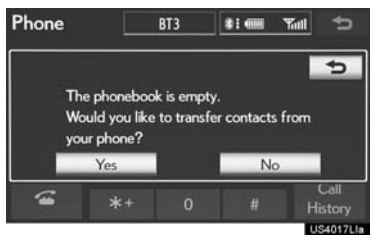

PBAP incompatible but OPP compatible models

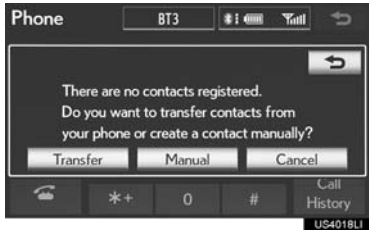

- PHONE
- **3** Transfer the phonebook data to the system using the Bluetooth<sup>®</sup> phone.
- Depending on the type of cellular phone, OBEX authentication may be required when transferring phonebook data. Enter "1234" into the Bluetooth<sup>®</sup> phone.

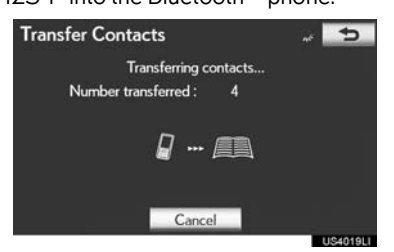

• This screen appears while transferring. To cancel this function, select **"Cancel"**.

#### (INFORMATION)

- Depending on the type of Bluetooth<sup>®</sup> phone:
  - It may be necessary to perform additional steps on the phone when transferring phonebook data.
  - The registered image on the phonebook may not appear when phonebook data is transferred.
- 4 When the data transfer from a PBAP incompatible but OPP compatible model is complete, **"Done"** will appear on the screen. Select **"Done"**.

| Transfer Contacts                          |                         | 5         |
|--------------------------------------------|-------------------------|-----------|
| Number transferred :                       | 5                       |           |
| Send contac<br>CAR MULTIN<br>using your pl | ts to<br>IEDIA<br>hone. |           |
| Done                                       |                         | 115402011 |

## **BY SPEED DIAL**

Calls can be made using registered phone numbers which can be selected from a phonebook. (See "REGISTER-ING THE SPEED DIAL" on page 184 for registering the speed dial.)

This can be operated while driving.

1 Select "Speed Dials".

| Phone       |           | BT3 \$1 💷 🦷 |        |                 |
|-------------|-----------|-------------|--------|-----------------|
| Enter a pho | ne number |             |        |                 |
| Messages    | 1         | 2 ABC       | 3 DEF  | Contacts        |
| Connect     | 4 GHI     | 5 JKL       | 6 MNO  | Speed           |
| Phone       | 7 PORS    | 8 TUV       | 9 wxyz | Dials           |
| 6           | *+        | 0           | #      | Call<br>History |
|             |           |             |        | US4014L         |

2 Select the desired number to call.

| Speed Dial   | Options 11             |      |
|--------------|------------------------|------|
| Speed Dial 1 | Speed Dial 2 Speed Dia |      |
| 1JHON        | 4 (add r               | new) |
| 2 (add new)  | 5 (add r               | new) |
| 3 (add new)  | 6 (add r               | new) |
|              |                        |      |

• The list to be displayed can be changed by selecting the **"Speed Dial 1"**, **"Speed Dial 2"** or **"Speed Dial 3"** tab.

## **BY CALL HISTORY**

#### CALLS CAN BE MADE BY CALL HISTORY WHICH HAS 4 FUNCTIONS

All: all calls (missed, incoming or outgoing)

Up to 25 call history items can be selected from the "All" tab while driving.

Missed: calls that were missed

Incoming: calls that were received

Outgoing: calls that were made

1 Select "Call History".

| Phone       |           | BT3   | \$1 mm 7 |                 |
|-------------|-----------|-------|----------|-----------------|
| Enter a pho | ne number |       |          |                 |
| Messages    | 1         | 2 ABC | 3 DEF    | Contacts        |
| Connect     | 4 GHI     | 5 JKL | 6 MNO    | Speed           |
| Phone       | 7 PORS    | 8 TUV | 9 wxyz   | Dials           |
| (i)         | *+        | 0     | #        | Call<br>History |

2 Select the desired data from the list.

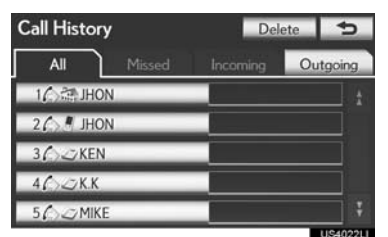

• The list to be displayed can be changed by selecting the "All", "Missed", "Incoming" or "Outgoing" tab.

3 Select or press the switch on the steering wheel.

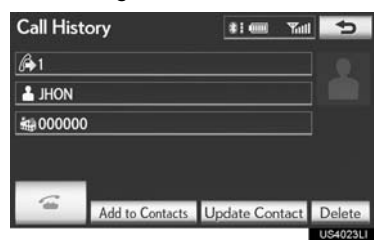

4 PHONE

#### CALLS CAN BE MADE USING THE LATEST CALL HISTORY ITEM

- 1 Press the "MENU" button on the Remote Touch, then select "Phone".
- The "Phone" screen can be displayed by pressing **S** on the steering wheel.
- 2 Press the *switch* on the steering wheel to display the "Call History" screen.
- **3** Press the *switch* on the steering wheel to select the latest history item.
- 4 Select or press the switch on the steering wheel to call the latest history item.
- When making a call by phonebook, the name (if registered) is displayed.
- When making a call to the same number continuously, only the most recent call is listed in call history.
- When a phone number registered in the phonebook is received, the name and the number are displayed.
- Number-withheld calls are also memorized in the system.
- International phone calls may not be made depending on the type of cellular phone you have.

## **BY VOICE RECOGNITION**

Calls can be made by giving a voice command. (For the operation and command of voice recognition, see "VOICE COMMAND SYSTEM" on page 306.)

This can be operated while driving.

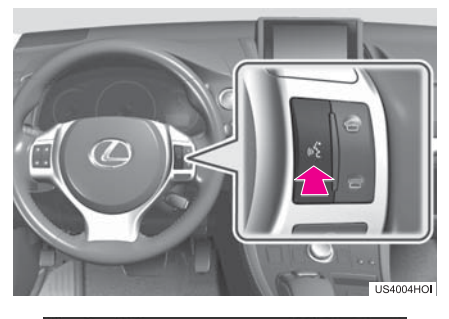

| Shortcut Me | enu              | Main Menu                    |
|-------------|------------------|------------------------------|
| (45) E      | Go '             | arby <poi category=""></poi> |
| Next Ba     | Fue<br>Senter an | Address                      |
|             | Weir             | ne> <type></type>            |
| Voice       | Spor             | nber>                        |
| Prompts 5   | Stor             | st <name></name>             |
| Cancel      | Play Alb         | um <name></name>             |

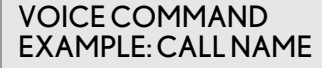

- 1 Press the talk switch.
- "Call <name> <type>" is displayed in the "Shortcut Menu" screen.
- When "Call <name> <type>" on the "Shortcut Menu" screen is dimmed, the phonebook's voice command recognition cannot be used. Check the Bluetooth<sup>®</sup> connection and if the contacts have been transferred to the navigation system.
- 2 Say the name, or the name and type of phone, of a registered contact.
- In the same manner as it is displayed on the screen, "Call <name> <type>", after saying "Call" say the name, or the name and type of phone, of a contact.

For example: "Call", "John Smith" or "Call", "Mary Davis", "Mobile"

- There are 4 types of phones: Home, Mobile, Office and Other.
- Short or abbreviated names in the phonebook may not be recognized. Change names in the phonebook to full names.
- Sometimes a voice recognition result confirmation screen will be displayed. After confirming the result, say "Yes" or "No".
- When the system recognizes multiple names from the phonebook, a name candidate list will be displayed on the screen. If the desired name is not displayed on the top of the screen, say the number of the name from the candidate list (number 1 and number 2) to select a name from the candidate list.

• When a contact has multiple phone numbers registered in the phonebook, a candidate list will be displayed. If the desired phone number is not displayed on the top of the screen, say the number of the desired phone number from the candidate list (number 1 and number 2) to select a phone number from the candidate list.

#### 3 Say "Dial" to call the phone number.

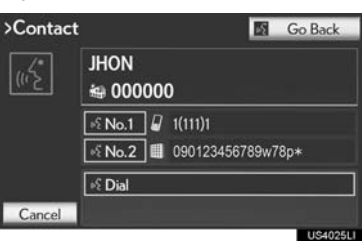

PHONE

#### VOICE COMMAND EXAMPLE: DIAL NUMBER

- 1 Press the talk switch.
- "Dial <number>" is displayed in the "Shortcut Menu" screen.
- When "Dial <number>" on the "Shortcut Menu" screen is dimmed, the phone number voice recognition cannot be used. Check the Bluetooth<sup>®</sup> phone connection.
- 2 Say the phone number.
- In the same manner as it is displayed on the screen, "Dial <number>", after saying "Dial" say the phone number.
- Say the phone number one digit at a time. For example, if the phone number is 2345678:

Say "two three four five six seven eight" Do not say "twenty three forty five sixty seven eight" • The system can recognize the following types of phone numbers: 3 digit numbers (911, 411, 611)

7 digit numbers (Local phone numbers) 10 digit numbers (Area code + Local

phone number) 11 digit phone numbers (1 + Area code + Local phone number)

- As the system cannot recognize additional numbers, say the complete number without stopping.
- When the system recognizes multiple phone numbers, a phone number candidate list will be displayed on the screen. If the desired phone number is not displayed on the top of the screen, say the number of the desired phone number from the candidate list (number 1 and number 2) to select a phone number from the candidate list.
- 3 Say "Dial" to call the phone number.

## ■ INTERNATIONAL CALL

To dial a phone number that is not a 3, 7, 10 or 11 digit number, for example an international number, use "International Call".

- 1 Go to the "Main Menu" screen by pressing the talk switch on the steering wheel and saying "Main menu" or select "Main Menu".
- 2 Say "Use a phone".
- 3 Say "International call".
- Up to 24 digits can be recognized when using the international call function. The number can also be divided into multiple groups and recognized.

**Calling without the voice recognition**: After the desired phone number is displayed, a call can also made by pressing the **c** switch on the steering wheel.

**Canceling the voice recognition**: The voice recognition will be canceled when either of the following is performed:

- Press and hold the talk switch.
- Select "Cancel".

## CALLING USING AN SMS/ MMS MESSAGE

Calls can be made to an SMS (Short Message Service)/MMS (Multimedia Messaging Service) message sender's phone number.

This can be operated while driving.

1 Select "Messages".

| Phone       |           | BT3   | \$1 000 T |                 |  |
|-------------|-----------|-------|-----------|-----------------|--|
| Enter a pho | ne number |       |           |                 |  |
| Messages    | 1         | 2 ABC | 3 DEF     | Contacts        |  |
| Connect     | 4 GHI     | 5 JKL | 6 MNO     | Speed           |  |
| Phone       | 7 PORS    | 8 TUV | 9 wxyz    | Dials           |  |
| 6)          | *+        | 0     | #         | Call<br>History |  |

- When **"Message Transfer"** is set to **"Off"**, a confirmation screen will be displayed. Select **"Yes"**. (See page 188.)
- 2 Select the "SMS/MMS" tab and then select the desired received message from the list.
- The tab display may vary depending on the type of cellular phone.
- 3 Select <u>switch</u> or press the **switch** on the steering wheel.

## **BY POI CALL**

A call can be made by selecting when it is displayed on the screen from the navigation system. (See "TO SEE INFORMATION ABOUT THE ICON WHERE THE CURSOR IS SET" on page 43 and "VIEW DETAILED FUEL PRICE INFORMATION" on page 331.)

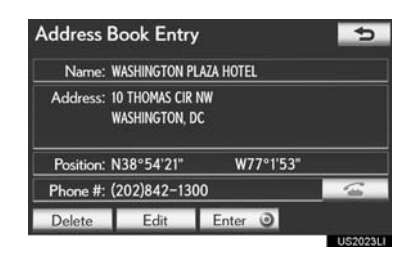

4 PHONE

# 5. RECEIVE ON THE Bluetooth<sup>®</sup> PHONE

When a call is received, this screen is displayed with a sound.

1 Select or press the switch on the steering wheel to talk on the phone.

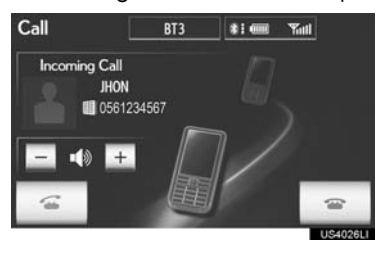

To refuse to receive the call: Select

or press the 🖝 switch on the steering wheel.

To adjust the volume of a received call: Select "-" or "+", turn the "PWR·VOL" knob, or use the volume switch on the steering wheel.

(INFORMATION)

- During international phone calls, the other party's name or number may not be displayed correctly depending on the type of cellular phone you have.
- The incoming call display mode can be set. (See "INCOMING CALL DIS-PLAY" on page 193.)

## 1. PHONE OPERATION 6. TALK ON THE Bluetooth<sup>®</sup> PHONE

While talking on the phone, this screen is displayed. The operations outlined below can be performed on this screen.

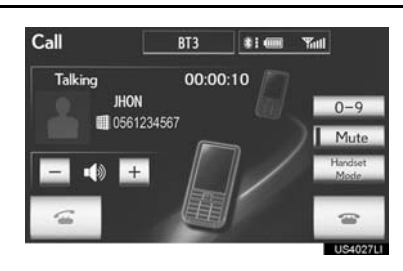

To adjust the volume of the other party's voice: Select "-" or "+", turn the "PWR'VOL" knob, or use the volume switch on the steering wheel.

To hang up the phone: Select or

press the 🖝 switch on the steering wheel.

To mute your voice: Select "Mute".

To input a key: Select "0-9".

To transfer the call: Select "Handset Mode" to change from hands-free call to cellular phone call. Select "Handsfree Mode" to change from cellular phone call to hands-free call.

## (INFORMATION)

- Changing from hands-free call to cellular phone call is not possible while driving.
- When cellular phone call is changed to hands-free call, the hands-free screen will be displayed and its functions can be operated on the screen.
- Changing between cellular phone call and hands-free call can be performed by operating the cellular phone directly.
- Transferring methods and operations will be different depending on the type of cellular phone you have.
- For the operation of the cellular phone, see the manual that comes with it.

## WHEN YOU SELECT "0-9'

### **INPUTTING A KEY**

Inputting a key is not possible while driving.

1 Select the desired number to input the key.

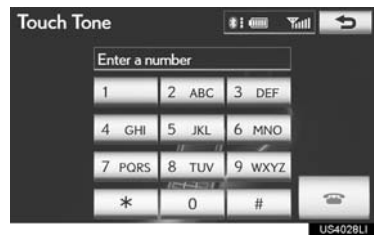

To hang up the phone: Select \_\_\_\_\_ or press the **e** switch on the steering wheel. 4

PHONE

## **TONE SIGNAL**

If a continuous tone signal is registered in a phonebook, this screen appears. (If not registered, **"Send"** and **"Clear"** are not displayed.) This can be operated while driving.

 Confirm the number displayed on the screen and select "Send". The number before marked sign will be sent.

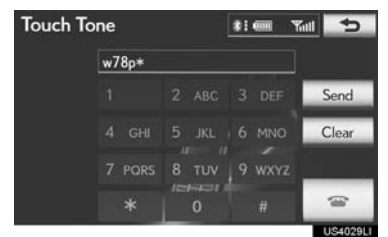

 When "Clear" is selected, this function is finished and the normal tone screen appears.

| To hang up          | the | phone: | Sele | ect |       | or  |
|---------------------|-----|--------|------|-----|-------|-----|
| press the<br>wheel. | *   | switch | on   | the | steer | ing |

#### (INFORMATION)

- The continuous tone signal is the marked sign (p or w) and the number that follows the phone number. (e.g. 056133w0123p#1★)
- When the "p" pause tone is used, after waiting 2 seconds the tone data up until the next pause tone will be automatically sent. When the "w" pause tone is used, the tone data up until the next pause tone will be automatically sent after user operation.
- This operation can be done when it is desirable to operate an answering machine or use a telephone service in a bank for example. The phone number and the code number in the phonebook can be registered.

## **BY VOICE RECOGNITION**

"Send Tones" can be operated by giving a command during a call.

• The operating procedure is similar to other voice recognition operations. (For the operation of voice recognition, see "VOICE COMMAND SYSTEM" on page 306.)

## INCOMING CALL WAITING

When a call is interrupted by a third party while talking, this screen is displayed.

1 Select \_\_\_\_\_ or press the *c* switch on the steering wheel to start talking with the other party.

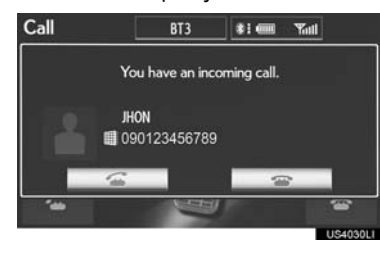

• Select \_\_\_\_\_ or press the 🖝 switch on the steering wheel to refuse the call.

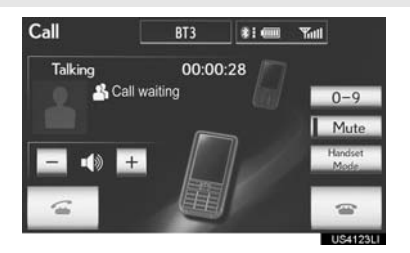

• Each time is selected or the switch on the steering wheel is pressed during an interrupted call, the party who is on hold will be switched.

## (INFORMATION)

- If your cellular phone does not support HFP Ver. 1.5, this function cannot be used.
- The ring tone that has been set in the "Phone Sound Settings" screen sounds when there is an incoming call. Depending on the type of Bluetooth<sup>®</sup> phone, both the navigation system and Bluetooth<sup>®</sup> phone may sound simultaneously when there is an incoming call. (See "RING TONE SETTING" on page 174.)

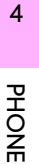

# 7. Bluetooth<sup>®</sup> PHONE MESSAGE FUNCTION

Received messages can be forwarded from the connected Bluetooth<sup>®</sup> phone, enabling checking and replying using the navigation system (Quick reply).

## CHECKING MESSAGES

- 1 Press the "MENU" button on the Remote Touch. (See "Remote Touch" on page 10.)
- 2 Select "Phone" on the "Menu" screen.
- The "Phone" screen can be displayed by pressing **G** on the steering wheel.
- 3 Select "Messages".

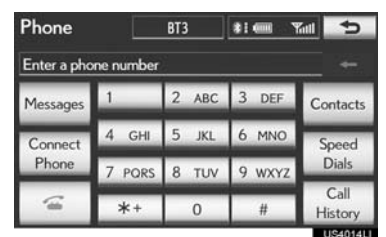

- Depending on the type of Bluetooth<sup>®</sup> phone being connected, it may be necessary to perform additional steps on the phone.
- When "Message Transfer" is set to "Off", a confirmation screen will be displayed. Select "Yes". (See page 188.)

4 Select the screen button corresponding to the desired message.

| Messages       | Options 🗲          |
|----------------|--------------------|
| - SMS/MMS SEma | il 1 🖙 Email 2 🔿 🔿 |
|                | 06/28 02:56PM ±    |
| 🖻 BBBBB        | 06/28 02:45PM      |
|                | 06/28 02:44PM      |
|                | 06/28 02:27PM      |
| 🖻 EEEEE        | 06/27 09:38PM      |

- Messages are displayed in the appropriate connected Bluetooth<sup>®</sup> phone's registered mail address folder. Select the tab of the desired folder to be displayed.
- 5 Messages can be checked.

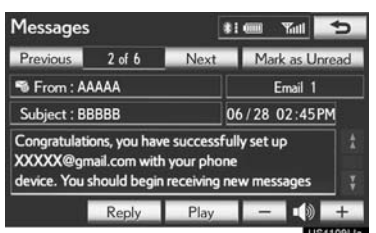

- Selecting **"Previous"** or **"Next"** displays the previous or next message.
- Only received messages on the connected Bluetooth<sup>®</sup> phone can be displayed.
- The text of the message is not displayed while driving.

- 6 Select "Play" to start reading out of the message. Select "Stop" to stop the function.
- Select "-" or "+", turn the "PWR·VOL" knob, or use the volume switch on the steering wheel to adjust the message read out volume.
- The message read out function is available even while driving.
- When the received message is an e-mail and "Update Message Read Status on Phone" is set to "On", "Mark as Unread" or "Mark as Read" can be selected. Select "Mark as Unread" to mark mails that have been read on the Bluetooth<sup>®</sup> phone as unread. Conversely, select "Mark as Read" to mark mails that have not been read on the Bluetooth<sup>®</sup> phone as read. (See "MESSAGE SETTINGS" on page 188.)
- For SMS/MMS, selecting \_\_\_\_\_ or pressing the **G** switch on the steering wheel calls the sender. (See page 165.)
- Select **"Reply"** to reply to the message. (See page 171.)

## **REPLYING (QUICK REPLY)**

#### 1 Select "Reply".

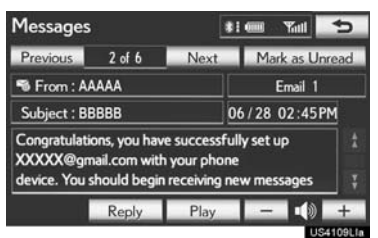

2 Select the screen button corresponding to the desired message.

| Quick Rep        | ly Message         | s 👫 🎟     | Yati 5 |   |
|------------------|--------------------|-----------|--------|---|
| 1-5              | 6-10               | 11-15     | Edit   | 4 |
| 11'm driving     | I will call you ba | ck later. |        |   |
| 2 I'm running    | late.              |           |        | т |
| 3 I'll arrive so | ion.               |           |        | Ĕ |
| 4 Thanks         |                    |           |        | Z |
| 5 I'm on my      | way.               |           | Send   | ш |

## 3 Select "Send".

- While the message is being sent, a sending message screen is displayed.
- 4 This screen will be displayed if message delivery fails.

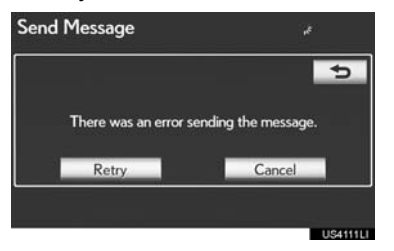

• Select "Retry" to attempt to send the message again or select "Cancel" to cancel.

### EDITING REPLY MESSAGES

1 Reply messages can be edited while the vehicle is parked. Select **"Edit"**.

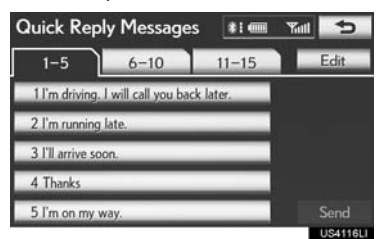

2 Select the screen button corresponding to the desired message.

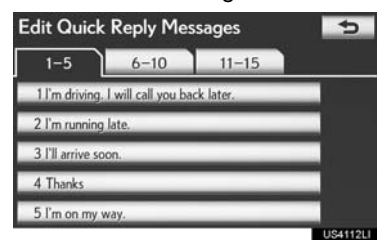

**3** Select **"OK"** when editing is completed.

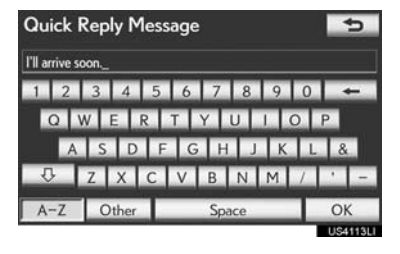

4 Select <u></u>

| dit Quick Reply Messages |                     |            | 5      |
|--------------------------|---------------------|------------|--------|
| 1-5                      | 6-10                | 11-15      | Ì.     |
| 1 I'm driving            | . I will call you b | ack later. |        |
| 2 I'm runnin             | g late.             |            |        |
| 3 I'll arrive s          | oon.                |            |        |
| 4 Thanks                 | _                   |            | _      |
| 5 I'm on my              | way.                |            |        |
|                          |                     |            | US4114 |

## NEW MESSAGE NOTIFICATION

If "New Message Pop-up" and "New Message Voice Notification" are set to "On", a notification appears on the screen and a voice notification will be heard when a new message arrives. (See "MESSAGE SETTINGS" on page 188.)

- **1** Select **"Read"** to check the message.
- The "Messages" screen will be displayed.
- When "Automatic Message Readout" is set to "On", the message will be automatically read out. (See "MESSAGE SET-TINGS" on page 188.)
- For SMS/MMS, selecting \_\_\_\_\_ or pressing the **G** switch on the steering wheel calls the sender. (See page 165.)
- To check the message later, select "Ignore" or \_\_\_\_.